## An Example of IPSec VPN between two sites:

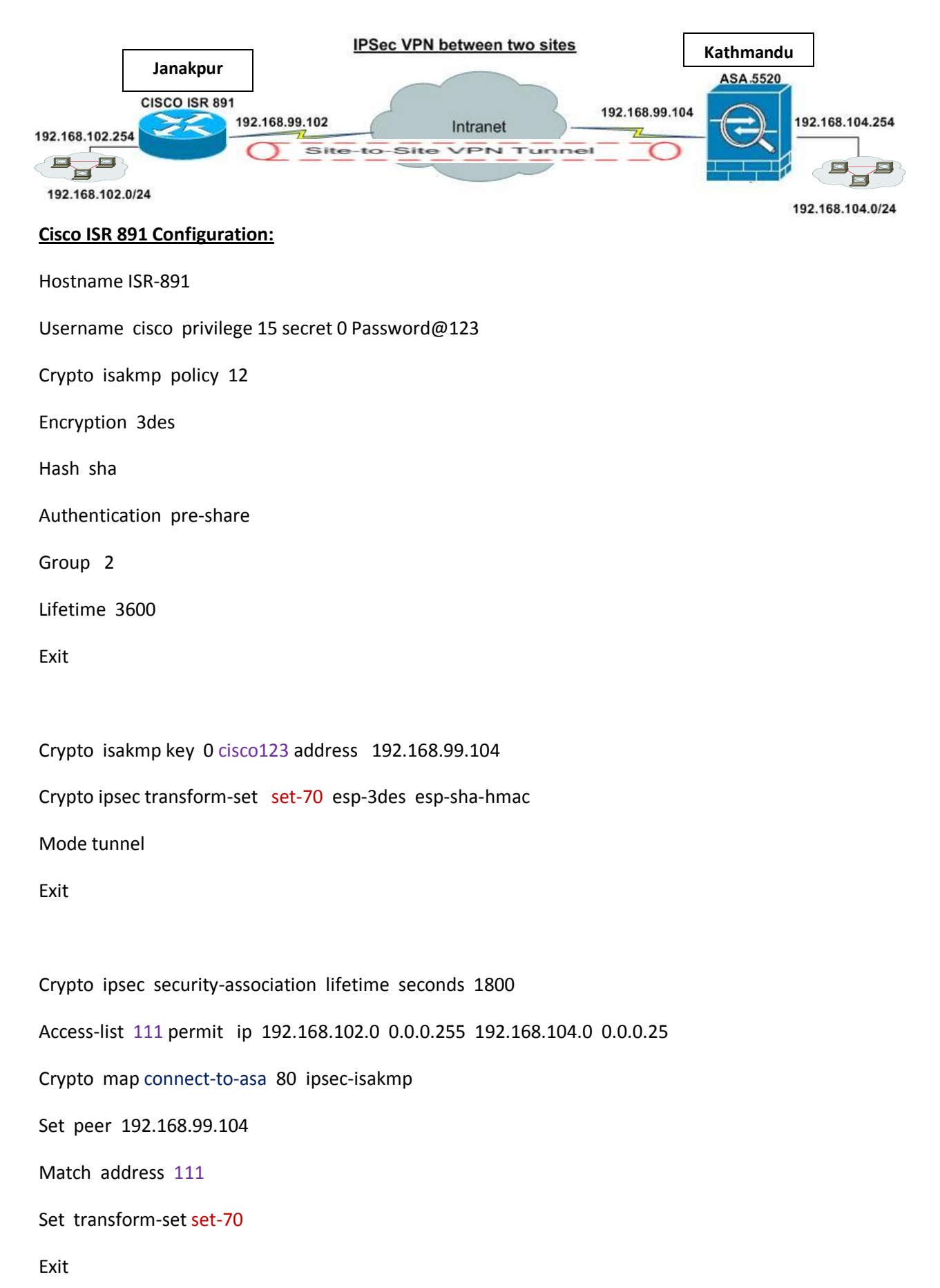

Interface GigabitEthernet 0

Ip address 192.168.99.102 255.255.255.0

Crypto map connect-to-asa

No shutdown

Exit

Interface VALN 1

Ip address 192.168.102.0 255.255.255.0

No shutdown

Exit

Ip route 192.168.104.0 255.255.255.0 192.168.99.104

....end

## Cisco ASA 5520 Configuration:

1.Open your browser and enter https://<IP\_Address of the interface of ASA that has been configured for ASDM Access> to access the ASDM on the ASA.

| Eisco ASDM 6.1                                                                                                    | cisco                    |
|----------------------------------------------------------------------------------------------------|--------------------------|
| Cisco ASDM 6.1(3) provides an intuitive graphical user interface that makes it eas<br>configure and manage your Cisco Security Appliances.                      | sy to set up,            |
| Cisco ASDM runs as either a local application or Java Web Start.                                                                                                |                          |
| Running Cisco ASDM as a local Application                                                                                                    |                          |
| When you run Cisco ASDM as a local application, it connects to your Security A<br>your desktop via SSL. Running Cisco ASDM as an application has these advant   | Appliance from<br>tages: |
| <ul> <li>You can invoke ASDM from desktop shortcuts. No browser is required.</li> </ul>                                                                         |                          |
| <ul> <li>One desktop shortcut allows you to connect to multiple Security Applian</li> </ul>                                                                     | ces.                     |
| Install ASDM Launcher and Run ASDM                                                                                                    |                          |
|                                                                                                    |                          |
| Running Cisco ASDM as Java Web Start                                                                                                    |                          |
| You can run Cisco ASDM as Java Web Start that is dynamically downloaded fro<br>to which you connect.                                                            | om the device            |
| Click Run ASDM to run Cisco ASDM.                                                                                                    |                          |
| <ul> <li>Click Run Startup Wizard to run Startup Wizard.Startup Wizard walks<br/>step by step, the initial configuration of your security appliance.</li> </ul> | you through,             |
| Run ASDM Run Startup Wizard                                                                                                    |                          |

**2.** Click **Download ASDM Launcher and Start ASDM** in order to download the installer for the ASDM application.

**3.**Once the ASDM Launcher downloads, perform the steps directed by the prompts in order to install the software and run the Cisco ASDM Launcher.

**4.**Enter the IP address for the interface you configured with the **http** – command. Also, enter a username and password if you specified one.

This example uses *cisco123* for both the username and the password.

| 🕵 Cisco ASDM Launch       |                  |      |          |
|---------------------------|------------------|------|----------|
| 🛃 Cisco AS                | alialia<br>cisco |      |          |
|                           |                  |      |          |
| Device IP Address / Name: | 192.168.1.1      |      | <b>_</b> |
| Username:                 | cisco123         |      |          |
| Password:                 | *****            |      |          |
| 🔲 Run in Demo Mode        |                  |      |          |
|                           |                  | lose |          |
|                           | v                |      | 💼 👙 🖯    |

5. Run the IPsec VPN Wizard once the ASDM application connects to the ASA.

| 📧 Cisco ASDM 6.1  | for ASA - 10.77.241.111                  |                  |                                       |                       |
|-------------------|------------------------------------------|------------------|---------------------------------------|-----------------------|
| File View Tools V | Wizards Window Help                      | Look For:        | 6                                     |                       |
| Home 🖓 Cor        | Startup Wizard                           | n 📿 Back 🌔       | 🔿 Forward 🛛 🤶 Help                    | CISCO                 |
| Home              | IPsec VPN Wizard                         |                  |                                       | _                     |
| Davisa Davi       | SSL VPN Wizard 1                         | ation 1          |                                       |                       |
| E Device Dasi     | High Availability and Scalability Wizard | nuon             |                                       |                       |
| Device Informa    | Packet Capture Wizard                    | Interface        | e Status                              | <u></u>               |
| General License   |                                          | Interfac         | e IP Address/Mask                     | Line Li               |
| Hart Name         | inenne defendt demois invelid            | dmz              | 10.77.241.111/26                      | Gup G                 |
| Host Name: C      | iscoasa.derault.domain.invalid           | inside           | 10.10.10.1/24                         | ւթ ան                 |
| ASA version: 6    | (2) Device Uptime: 14d Sh 1m S1s         | outside          | 172.16.1.1/24                         | ւթ ն                  |
| ASUM Version: 6   | .1(3) Device Type: ASA 5510              |                  |                                       |                       |
| Tabal Slash:      | A MR Tabal Mamanus 255 MR                |                  |                                       |                       |
| Total Hash: 0     | 4 MB Total Memory: 256 MB                | Select an i      | interface to view input and out       | nut Khos              |
|                   |                                          |                  | internace to Horringat and odd        | pachaps               |
| VPN Tunnels       |                                          | Traffic St       | atus                                  |                       |
| IKE: 0 IPSec: 0   | Clientless SSL VPN: 0 SSL VPN Client: 0  | Details Connecti | ions Per Second Usage                 |                       |
|                   |                                          |                  | · · · · · · · · · · · · · · · · · · · |                       |
| System Resource   | es status                                |                  |                                       |                       |
| CPU CPU Us        | age (percent)                            | 0 200            |                                       |                       |
| 100               |                                          |                  |                                       |                       |
|                   |                                          |                  | 41 20.42 20                           | 42 20:44              |
| 0% 50 -           |                                          | 20               | DP: 0 TCP: 0 Total:                   | 0                     |
|                   |                                          |                  |                                       | <u> </u>              |
|                   | cisco123                                 | 3 15             |                                       | 4/6/09 8:45:42 PM UTC |

6. Choose Site-to-Site for the IPsec VPN Tunnel Type, and click Next.

| 🖆 VPN Wizard                  |                                                                                                    |
|-------------------------------|----------------------------------------------------------------------------------------------------|
| VPN Wizard                    | VPN Tunnel Type (Step 1 of)                                                                                                    |
| Branch<br>ISP<br>ISP<br>Horwe | Use this wizard to configure new site-to-site VPN tunnels or new remote access VPN tunnels. A<br>tunnel between two devices is called a site-to-site tunnel and is bidirectional. A tunnel<br>established by calls from remote users such as telecommuters is called remote access tunnel.<br>This wizard creates basic tunnel configurations that you can edit later using the ASDM. |
| Corporate<br>Natwork          | VPN Tunnel Type: Site-to-Site VPN                                                                                                    |
|                               | ⊙ <u>Site-to-Site</u>                                                                                                    |
|                               | Remote Access                                                                                                    |
|                               | VPN Tunnel Interface: outside                                                                                                    |
|                               | authorization access lists still apply to the traffic.                                                                                                    |
|                               | < Back Next > Finish Cancel Help                                                                                                    |

7. Specify the outside IP address of the remote peer. Enter the authentication information to use, which is the pre–shared key in this example. The pre–shared key used in this example is *key123*. The Tunnel Group Name will be your outside IP address by default if you configure L2L VPN. Click **Next**.

| 🖆 VPN Wizard |                                                                                                    | $\times$ |
|--------------|----------------------------------------------------------------------------------------------------|----------|
| VPN Wizard   | Remote Site Peer (Step 2 of 6)                                                                                                    |          |
| VPN Wizard   | Remote Site Peer (Step 2 of 6)         Configure the IP address of the peer device, authentication method and the tunnel group for this site-to-site tunnel.         Peer IP Address:       192.168.99.102         Authentication Method       • Pre-shared key         Pre-Shared Key:       cisco123         Certificate       Certificate         Certificate Signing Algorithm:       rsa-sig         Certificate Name:       •         • Challenge/response authentication (CRACK) |          |
| - 6-         | be the same as either the peer IP address or the peer hostname, whichever is used as the peer's identity.                                                                                                    |          |
|              | Tunnel Group Name: 192.168.99.102                                                                                                    |          |
|              |                                                                                                    |          |
|              | < Back Next > Finish Cancel Heir                                                                                                    | 2        |

**8.** Specify the attributes to use for IKE, also known as Phase 1. These attributes must be the same on both the ASA and the IOS Router. Click **Next**.

| 🖆 VPN Wizard                        |                                                                                                    | × |
|-------------------------------------|----------------------------------------------------------------------------------------------------|---|
| VPN Wizard                          | IKE Policy (Step 3 of 6)                                                                                                    |   |
| Branch<br>Franch<br>France<br>Horne | Select the encryption algorithm, authentication algorithm, and Diffie-Helman group for the<br>devices to use to negotiate an Internet Key Exchange (IKE) security association between<br>them. Configurations on both sides of the connection must match exactly. |   |
| Corportation                        | Encryption: 3DES                                                                                                    |   |
|                                     | DH Group: 2                                                                                                    |   |
|                                     | < Back Next Finish Cancel Help                                                                                                    | , |

**9.** Specify the attributes to use for IPsec, also known as Phase 2. These attributes must match on both the ASA and the IOS Router. Click **Next**.

| 🖆 VPN Wizard                 |                                                                                                    | $\mathbf{X}$ |
|------------------------------|----------------------------------------------------------------------------------------------------|--------------|
| VPN Wizard                   | IPsec Encryption and Authentication (Step 4 of 6)                                                                                                    |              |
| Bandh<br>Hanne<br>Cortorrano | Select the encryption and authentication algorithms for this IPsec VPN tunnel. Configurations<br>on both sides of the connection must match exactly. |              |
|                              | < Back Next > Finish Cancel Heir                                                                                                    | ,            |

**10.** Specify the hosts whose traffic should be allowed to pass through the VPN tunnel. In this step, you have to provide the Local Networks and Remote Networks for the VPN Tunnel. Click the button next to **Local Networks** as shown here to choose the local network address from the drop–down menu.

| 🖆 VPN Wizard         |                                                                                                    | $\mathbf{X}$ |
|----------------------|----------------------------------------------------------------------------------------------------|--------------|
| VPN Wizard           | Hosts and Networks (Step 5 of 6)                                                                                                    |              |
| Brands<br>ISP        | An IPsec tunnel protects data exchanged by selected hosts and networks at the local and<br>remote sites. Please identify hosts and networks to be used in the IPsec tunnel. |              |
|                      | Action:   Protect  Do not Protect                                                                                                    |              |
| Home                 | Local Networks: any                                                                                                    |              |
| Corporato<br>Network | Remote Networks: any                                                                                                    |              |
|                      | ✓ Exempt ASA side host/network from address translation: inside                                                                                                    | ~            |
|                      |                                                                                                    |              |
|                      | < Back Next > Finish Cancel Help                                                                                                    |              |

| 11. | Choose | the l | Local | Network | address, | and | click | OK. |
|-----|--------|-------|-------|---------|----------|-----|-------|-----|
|-----|--------|-------|-------|---------|----------|-----|-------|-----|

| 🕵 Browse Local      | Networ     | ks            |                 |         |       |              |
|---------------------|------------|---------------|-----------------|---------|-------|--------------|
| 🗣 Add 👻 📝 E         | dt î C     | elete 🔍       |                 |         |       |              |
| Filter:             |            | v             |                 |         |       | Filter Clear |
| Name                | ≜ <b>1</b> | IP Address    | Netmask         | Descrip | otion |              |
| ⊡ Network Object    | s          |               |                 |         |       |              |
| - 🌑 any             |            | 0.0.0.0       | 0.0.0.0         |         |       |              |
| 📑 🛃 dmz-net         | work       | 10.77.241.64  | 255.255.255.192 |         |       |              |
| 🖂 🚽 🔤 inside-n      | etwork     | 192.168.104.0 | 255.255.255.0   |         |       |              |
| 🦾 📑 outside-        | network    | 172.16.1.0    | 255.255.255.0   |         |       |              |
|                     |            |               |                 |         |       |              |
|                     |            |               |                 |         |       |              |
|                     |            |               |                 |         |       |              |
|                     |            |               |                 |         |       |              |
|                     |            |               |                 |         |       |              |
|                     |            |               |                 |         |       |              |
|                     |            |               |                 |         |       |              |
|                     |            |               |                 |         |       |              |
|                     |            |               |                 |         |       |              |
|                     |            |               |                 |         |       |              |
|                     |            |               |                 |         |       |              |
|                     |            |               |                 |         |       |              |
|                     |            |               |                 |         |       |              |
|                     |            |               |                 |         |       |              |
|                     |            |               |                 |         |       |              |
|                     |            |               |                 |         |       |              |
| Selected Local Netv | vorks —    |               |                 |         |       |              |
| Local Network       | (6-2)      | anv           |                 |         |       |              |
| Local Network       |            | any           |                 |         |       |              |
|                     |            |               |                 |         | OK    | Cancel       |
|                     |            |               |                 |         |       |              |

**12.**Click the button next to **Remote Networks** in order to choose the remote network address from the drop–down menu.

| 💕 VPN Wizard     |                                                          |                                                                                                    |
|------------------|----------------------------------------------------------|----------------------------------------------------------------------------------------------------|
| VPN Wizard       | Hosts and Networks                                       | (Step 5 of 6)                                                                                                    |
| Bronch<br>Bronch | An IPsec tunnel protects o<br>remote sites. Please ident | data exchanged by selected hosts and networks at the local and<br>offy hosts and networks to be used in the IPsec tunnel. |
| 1291 010         | Action: 📀                                                | Protect O Do not Protect                                                                                                  |
| Horive           | Local Networks: ins                                      | side-network/24                                                                                                    |
| Corporate        | Remote Networks: an                                      | IV R                                                                                                    |
|                  | ✓ Exempt ASA side hos                                    | st/network from address translation:                                                                                      |
|                  |                                                          | < Back Next > Finish Cancel Help                                                                                          |

## **13.** Choose the **Remote Network** address, and click **OK**.

**Note:** If you do not have the Remote Network in the list, then the network has to be added to the list. Click **Add** in order to do so.

| Browse Re                      | mote Netv     | vorks         |   |                |            |    |              |
|--------------------------------|---------------|---------------|---|----------------|------------|----|--------------|
| 🗣 Add 👻 🛛                      | 💰 Edit 👔 🛙    | elete 🔍 🔍     |   |                |            |    |              |
| Filter:                        |               |               |   |                |            |    | Filter Clear |
| Name                           | ÷ 1           | IP Address    |   | Netmask.       | Descriptio | n  |              |
| <ul> <li>Network Ob</li> </ul> | ojects        |               |   |                |            |    |              |
|                                |               | 0.0.0.0       | 0 | .0.0.0         |            |    |              |
| 🔤 📑 🛃 dmz                      | -network      | 10.77.241.64  | 2 | 55.255.255.192 |            |    |              |
| 📑 insic                        | de-network    | 10.10.10.0    | 2 | 55.255.255.0   |            |    |              |
| in the second second           | rida naturark | 172.16.1.0    | 2 | 55.255.255.0   |            |    |              |
| 19                             | 2.168.102.0   | 192.168.102.0 | 2 | 55.255.255.0   |            |    |              |
|                                |               |               |   |                |            |    |              |
| Selected Remo                  | te Networks   |               |   |                |            |    |              |
| Remote N                       | letworks ->   | any           |   |                |            |    |              |
|                                |               |               |   |                |            | ОК | Cancel       |

**14.** Check the **Exempt ASA side host/network from address translation** checkbox in order to prevent the tunnel traffic from undergoing Network Address Translation. Click **Next**.

| 🖆 VPN Wizard |                                                                                                    | × |
|--------------|----------------------------------------------------------------------------------------------------|---|
| VPN Wizard   | Hosts and Networks (Step 5 of 6)                                                                                                    |   |
| Branch       | An IPsec tunnel protects data exchanged by selected hosts and networks at the local and<br>remote sites. Please identify hosts and networks to be used in the IPsec tunnel. |   |
|              | Action:   Protect  Do not Protect                                                                                                    |   |
| Horive       | Local Networks: inside-network/24                                                                                                    |   |
| Corporate    | Remote Networks: 192.168.102.0/24                                                                                                    |   |
|              |                                                                                                    |   |
|              | Exempt ASA side host/network from address translation:                                                                                                    |   |
|              | < Back Next > Finish Cancel Help                                                                                                    | ן |

**15.** The attributes defined by the VPN Wizard are displayed in this summary. Double check the configuration and click **Finish** when you are satisfied that the settings are correct.

| 🖆 VPN Wizard                                                                                                    |                                                                                                    | K |
|----------------------------------------------------------------------------------------------------|----------------------------------------------------------------------------------------------------|---|
| VPN Wizard                                                                                                    | Summary (Step 6 of 6)                                                                                                    |   |
| Paradi<br>Paradi<br>Pa | You have created a Site-to-Site VPN tunnel with the following attributes:<br>VPN Tunnel Interface: outside<br>Peer IP Address: 192.168.99.102<br>IPSsec authenticeton uses pre-shared key:clsco123<br>Tunnel Group Name: 192.168.99.102<br>IKE Policy Encryption<br>IPsec ESP Encryption / ESP Authentication: 30ES/SHA / Group 2<br>(local) 192.168.104.024<br>(local) 192.168.104.024<br>(remote) 192.168.102.024 |   |
|                                                                                                    | < Back Next > Finish Cancel Help                                                                                                    |   |

->The End <-

Prepared by **Md. Nurain Akram** nurain.akram@gmail.com